# 黑龙江省工程咨询协会文件

黑咨协字 [2023] 5 号

# 关于举办"学习掌握《投资项目可行性 研究报告编写大纲及说明》及可研报告编写 要点"主题培训的通知

#### 各有关单位和个人:

为着力推动高质量发展,进一步提升我国投资项目前期 工作质量和水平,国家发展改革委近日颁布了《政府投资项 目可行性研究报告编写通用大纲(2023年版)》《企业投资项 目可行性研究报告编写参考大纲(2023年版)》和《关于投 资项目可行性研究报告编写大纲的说明(2023年版)》(以下 简称《大纲》)。《大纲》作为规范投资项目可行性研究报告 编制新的纲领性文件,对工程咨询服务国家战略、推进精准 投资、规范决策咨询具有重要意义。

- 1 -

为积极响应发改委、中咨协会加快普及、掌握、运用 《大纲》号召,帮助我省咨询人员切实把握《大纲》精髓, 提高投资项目可行性研究报告编写工作的水平,协会参照会 员单位建议,兹定于 2023 年 06 月 10 日至 12 日在哈尔滨市 举办"学习掌握《投资项目可行性研究报告编写大纲及说 明》及可研报告编写要点"主题培训班(第一期)。本次培 训在线下进行。特别邀请了《大纲》主要编写人及相关专家 团队,对《大纲》进行全面、系统、细致讲解,包括新增数 字化、运营期内容编制要点等,具体事项如下:

一、培训对象

政府部门、企事业单位等从事投资管理人员;银行等金融机构负责投资决策和信贷融资决策人员;工程咨询、工程 设计等机构的负责人和专业人员;科研院所、大专院校等单 位的主管领导和相关人员。对需要参加咨询工程师(投资) 继续教育的学员,本次培训考勤合格可计入继续教育 20 学 时。

二、组织机构

主办单位: 黑龙江省工程咨询协会

协 办:北京兰麦科技有限公司

三、培训时间、内容、地点

时间: 2023年06月10日-12日

上课时间: 上午 9:00-12:00, 下午 14:00-17:00

培训地点: 会议前一周微信群中通知

- 2 -

| 时间          | 主题                          | 内容要点                                                                                                    | 师资                                                          |  |
|-------------|-----------------------------|----------------------------------------------------------------------------------------------------|-------------------------------------------------------------|--|
| 6月10日<br>上午 | 《投资项目可行性<br>研究报告编制大<br>纲》解读 | <ul> <li>一、《大纲》出台背景与重要意义</li> <li>二、《大纲》总体框架和主要内容</li> <li>三、立足前期引领项目全生命周期管理</li> <li>四、政府与企业投资项目可研报告关系</li> <li>五、可行性研究报告与专题研究关系</li> </ul>              | 中国国际工程咨询有<br>限公司研究中心副主<br>任,研究员、教授级                         |  |
| 6月10日<br>下午 | 可行性研究的新内<br>容、新方法与新工<br>具   | <ul> <li>一、多层次需求与产出分析</li> <li>二、政府投资项目绩效评价</li> <li>三、项目可融资性评价</li> <li>四、项目影响可持续性与 ESG 评价</li> <li>五、项目风险管控与邻避效应分析</li> <li>六、REITs 盘活存量资产分析</li> </ul> | 高工、国务院特殊津<br>贴专家<br>徐成彬                                     |  |
| 6月11日<br>上午 | 建设方案和运营方<br>案               | <ul> <li>一、项目工程技术方案分析</li> <li>二、项目数字化方案论证</li> <li>三、项目运营模式选择</li> <li>四、项目运营方案论证</li> <li>五、项目综合开发方案策划</li> </ul>                                       | 中国国际经济咨询有<br>限公司政府业务咨询<br>部副总经理、高级经<br>济师                   |  |
| 6月11日<br>下午 | 资源环境要素保障<br>和影响评价           | <ul> <li>一、项目选址和建设条件分析</li> <li>二、土地和资源环境要素保障分析</li> <li>三、项目资源节约和节能评价</li> <li>四、项目生态环境影响</li> <li>五、项目碳达峰碳中和分析</li> </ul>                               | 北京市市政工程设计<br>研究总院水资源与环<br>境院副院长、正高级<br>工程师                  |  |
| 6月12日<br>上午 | 投融资方案与财务<br>分析              | <ul> <li>一、项目投资估算</li> <li>二、项目盈利能力分析</li> <li>三、项目盈资方案分析</li> <li>四、项目偿债和财政可负担能力分析</li> <li>五、项目财务可持续性分析</li> <li>六、项目财务风险和经济影响评价</li> </ul>             | 北京华智博字咨询有<br>限公司总经理、教授<br>级高工、《方法与参<br>数》第一版至第三版<br>主要编写人之一 |  |

培训内容:

#### 四、培训费用

1800 元/人。培训费包含授课费、场地费、午餐费、资料费、文具费等。备注:本次培训需要住宿的学员请自行联系住宿酒店,报名过程中系统提示填写的**住宿需求情况无效。** 

五、报名时间及缴费方式

(一) 报名时间

登录网址 lanmaiedu.com,进入"面授培训"模块,参 培人员选择**黑龙江省"《可行性研究报告编写大纲及说明》 解读及可研报告编写要点"主题培训**报名,报名截止时间 2023年06月9日17:00点(6月9日10:00-17:00报到)。

(二) 缴费方式 (可参考附件说明):

1. 转账支付:

帐 号: 110927835810101

开户行: 招商银行股份有限公司北京亚运村支行

户 名:北京兰麦科技有限公司

单位转账请备注参培学员姓名(多人请备注一位学员姓 名及人数,如:"李红等 14 人")。转账支付后,请保留汇款

截图, 交由报名人员在报名时上传。

2. 扫码支付

报名过程中可以按提示扫码支付。

(三)开具发票

请报名过程中按提示进行。

- 4 -

#### 六、联系方式

孙伊帆 13661269420 (同微信) 010-68701043

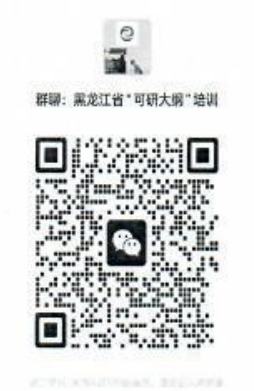

兰麦面授培训微信

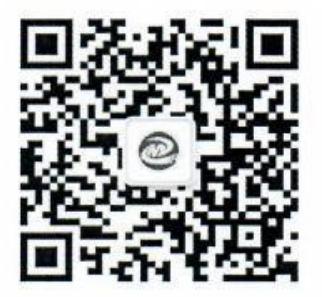

备注: 群二维码失效后可添加右侧微信进群

附件: 咨询工程师继续教育面授培训操作指南

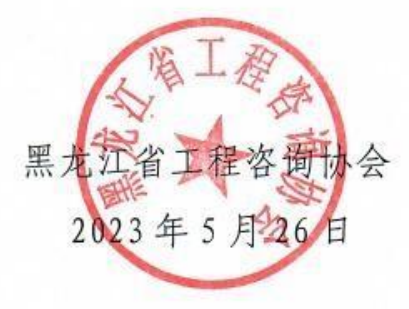

打字: 刘会玲 校对: 张志方 印制数量: 170份

- 5 -

附件

# 咨询工程师继续教育面授培训操作指南 (仅供线下参培学员参考)

# 一、用户操作手册

## 1.1 登录

1.使用浏览器打开网址: lanmaiedu.com;

2.点击右上角登录/注册;

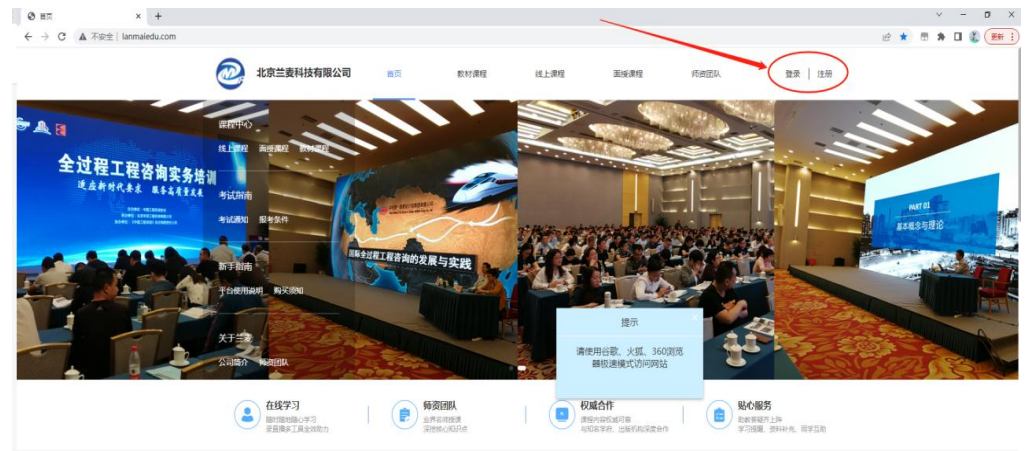

3.输入手机号,点击获取验证码进行登录或注册。

|                          | 北京兰麦科技有限公司                                                                       |                  | 較材課程     | 线上课程   |         |  |
|--------------------------|----------------------------------------------------------------------------------|------------------|----------|--------|---------|--|
|                          | unterped.<br>en hann mission antiant                                             |                  |          |        |         |  |
| 1示<br>大型、3603(5<br>北边间网站 | атісник<br>мідалі данжи<br>пайдий<br>Робовалі віжносі<br>Х-Т-Тж<br>Солико велици | 请输入手机号<br>清输入验证码 |          | )      | ×       |  |
|                          |                                                                                  |                  | 首次登录默认同意 | 《用户协议》 |         |  |
|                          | 2 在线学习<br>和时期地域设计为<br>影响用于用全方的力                                                  |                  | 登录       |        |         |  |
|                          | 继续教育直播课程 经上课程直播                                                                  |                  |          | 直有关    | ◎ ●考试公告 |  |
|                          |                                                                                  |                  |          |        |         |  |

## 1.2 面授培训报名流程

1. 在网站顶部点击"面授课程"

2.选择培训通知中的课程进行报名

| 北京兰麦科技有限公司                                     | 3 首页                       | 教材课程           | 线上课程          | 面授课程       | 师资   | 司队   | Ą 🌾     |
|------------------------------------------------|----------------------------|----------------|---------------|------------|------|------|---------|
| 课程类型: <b>全部</b> 咨询工程师<br>培训形式: <b>全部</b> 继续教育线 | 等前培训 咨询工程师继<br>下面授 继续教育直播面 | 续救育<br>授 其他面授课 | <del>19</del> |            |      |      |         |
| 主办单位: <b>全部</b> 中容协会<br>课程名称                   | 地方协会 北京兰<br>面授类型           | 专              | 地点            | 时间         | 学时   | 单价   | 会员价     |
| <b>报名中</b> 黑龙江省"《可行性研究报告                       | 继续教育线下面授                   | 地方协会           | 哈尔滨市          | 2023.06.10 | 20.0 |      |         |
| 已栽止 辽宁省"可研报告编制大纲及                              | 继续教育线下面授                   | 北京兰麦           | 沈阳市沈          | 2023.05.25 | 15.0 |      |         |
| 已結束 河南省"《可行性研究报告编                              | 1 继续教育线下面授                 | 地方协会           | 郑州市康          | 2023.05.16 | 0.0  |      |         |
| 已结束 "乡村振兴"主题培训(线上                              | ) 继续教育直播面授                 | 地方协会           |               | 2023.04.25 | 30.0 |      |         |
| 已结束 "乡村振兴"主题培训(线下                              | ) 继续教育线下面授                 | 地方协会           |               | 2023.04.25 | 30.0 |      |         |
| 已结束 "全过程工程咨询"主题培训                              | 继续教育直播面授                   | 地方协会           |               | 2023.03.14 | 30.0 |      |         |
| 已结束 工程咨询领域热点专题培训班                              | 继续教育直播面授                   | 地方协会           |               | 2022.06.28 | 30.0 |      |         |
| 3.点击"立即表<br>② 北京兰麦科技有限公司                       | <b>报名"</b>                 | 数材课程           | 线上课程          | 面接课程       | 师资团队 |      | 登录   注册 |
| <b>培训信息</b><br>主讲: 专业:专业<br>主办单位:地方协会          | 限 总学时:                     | 培训时间:          | 培训地           | 点:         |      |      |         |
|                                                |                            |                |               |            |      | 立即报名 |         |

4.根据通知输入培训费单价。点击"+"添加数量,支持多人同时报名。如需开发票,请点击"我要开发票"填写发票信息。如需多人开一张票,请选择"所有人合开一张"。如需每人单独开一张发

票,请选择"每个人单开一张"。如有其他信息,请在"备注"中注 明。根据实际情况填写隶属省份及单位名称全称。

|   | @   | 北京兰麦科技有限公司         | 首页        | 數材课程  | 线上课程               | 面授课程    | 师资团队    | ¢ 🛑         |
|---|-----|--------------------|-----------|-------|--------------------|---------|---------|-------------|
| i | 课程信 | 息                  |           |       |                    |         |         |             |
|   | 主讲  | t: 总学时: 0          | 参会人数: - 1 | + 培训费 | <b>羊</b> 价: 请按培训通知 | I输入课程单价 |         |             |
|   |     |                    |           |       |                    |         | 合计: 1件商 | 品 共计: ¥0.00 |
| ı | 单位信 | 息                  |           |       |                    |         |         |             |
|   |     | * 所在曾份:<br>* 单位名称: | 8         |       |                    |         |         |             |
| 4 | 开票信 | 息                  |           |       |                    |         |         |             |
|   | 我要  | 研发票 💽              |           |       |                    |         |         |             |

### 在网页底部点击"去支付"

|   | 合计:3件费品 共计: YNAN |                                          |      |
|---|------------------|------------------------------------------|------|
|   |                  | 单位信息                                     | Ⅰ 单位 |
|   |                  | * 將在當餘: 请选择 🔍                            |      |
|   |                  | · #088:                                  |      |
|   |                  | 开票信息                                     | 1 开票 |
|   |                  | 我要开发票 💽                                  |      |
|   |                  | 发展类型: 🗿 电子发展 💿 紙類发展                      |      |
|   |                  | 发票抽头: 💿 个人 📄 单位                          |      |
|   |                  | * 个人姓名: 请输入个人姓名<br>彩票办案: <del>保</del> 领费 |      |
| • |                  | 2011月11日<br>2011日2日<br>2011日             |      |
| ٥ |                  | *接续邮箱: 请指入发票并收回销                         |      |
| Ŧ |                  | <b>發達:</b>                               |      |
|   |                  |                                          |      |
|   | 合计: ¥0.00 表现付    | 计:3件商品 息计优惠:¥0.00                        | 合计:3 |

5.订单支付

支付方式分为"在线支付"或"对公转账"2种。

5.1 在线支付

1.可以选择微信或支付宝支付;

2.在选择支付方式后,点击确认付款;

3.支付二维码有效时间为30分钟,过期失效。

| 本页面停留时间不能超                   | 过30分钟,超时订单将失效并需要重新填写报名信息。请及8 | 时确认并进行下一步。您还可以停留 26分21秒 |
|------------------------------|------------------------------|-------------------------|
| 在线支付 (微信/支付宝支付)              | 对公转账 (转账/汇款)                 |                         |
| <ul> <li>● ● 御信支付</li> </ul> |                              |                         |
|                              |                              |                         |
|                              |                              | 应付总额                    |

5.2 对公转账

对公转账需上传汇款凭证,上传汇款凭证并输入验证码,点击 "确认付款"即可。

|        | 信/支付宝支付)           | 对公转账(转账/汇款)       |               |  |
|--------|--------------------|-------------------|---------------|--|
| ○ 对公转账 |                    |                   | ) rg          |  |
| 收款     | 人:北京兰麦科技有限         | 公司                | 汇款地址: ergerg  |  |
| 开户     | 行:招商银行北京亚运         | 村支行               | 收款人:ergg      |  |
| 汇款到    | (号: 11092783581010 | 1                 | 商务汇款: gergtrg |  |
| 码:     |                    |                   |               |  |
| 支付凭证:  |                    |                   |               |  |
|        | +                  | 您也可以确认付款后,在"我的订单" | 中上传转账截图       |  |
|        |                    |                   |               |  |
|        |                    |                   |               |  |

上传支付凭证后,经确认收到款项后,订单状态会从"待确认" 变成"已完成"。

6.付款后须完善参培学员信息,可以采用模板导入或直接输入。

|         | 北京兰麦科技有限公司 | 首页         | 教材课程            | 线上课程           | 面授课程 | 师资团队            | Q 🔿   |
|---------|------------|------------|-----------------|----------------|------|-----------------|-------|
| 课程信     | 息          |            |                 |                |      |                 |       |
|         | 101 Jan 10 |            | 主讲:             |                |      |                 | X1    |
|         |            |            |                 |                |      | 合计:1件商品         | 共计: 1 |
| 课程名     | 额          |            |                 |                |      | <b>.</b>        | 入下载模板 |
| 报名      | 名名额        |            |                 |                |      |                 |       |
| *姓<br>译 | 名 輸入姓名     | *性别<br>男 ~ | * 手机号<br>清输入手机号 | *身份证号<br>清输入身份 | 如思   | * 是否住宿<br>否 🛛 🗸 |       |
|         |            |            |                 |                |      |                 |       |
|         |            |            | 投               | 交              |      |                 |       |

填表人如果是参培人员,需要填入本人信息。<u>手机号必须是参会</u> 人员真实有效的手机号码,用于报道时领取讲义、餐券、听课证 等。

参加继续教育线下培训人员,在完善参培学员信息时,需要填 写: 姓名、性别、手机号、身份证号等。

课程购买到此结束!按照已提交的信息,在指定时间进行报道领 取资料,等待后续上课。

## 1.3 面授培训签到流程

1.微信搜索或扫码关注"北京兰麦"微信公众号

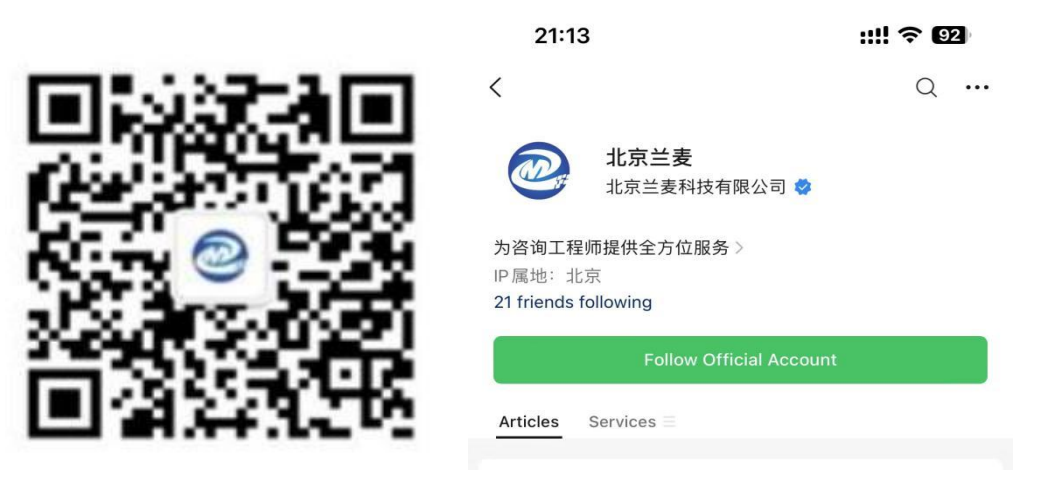

2.在右下方点击"学习中心"中的"个人中心",并登录

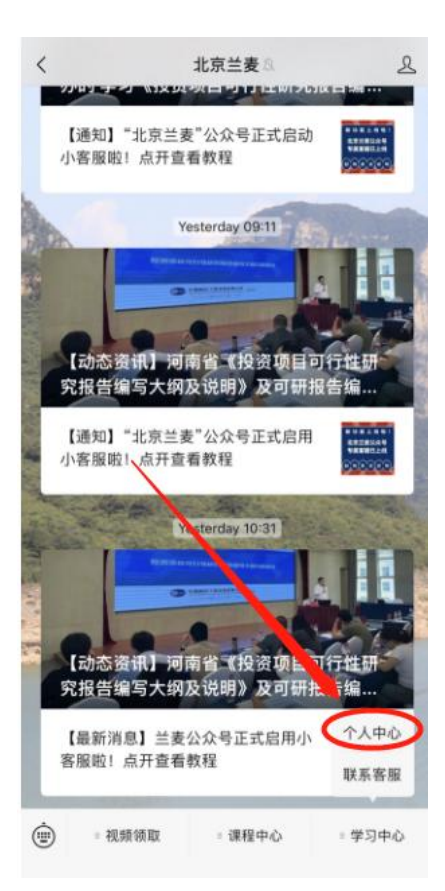

3.个人中心页面点击"签到"后会显示课程名称、开课时间、已

签到次数、剩余签到次数。(若不显示需在报名账号"我的订单"中

完善参培学员信息,录入手机号必须是微信绑定的手机号)

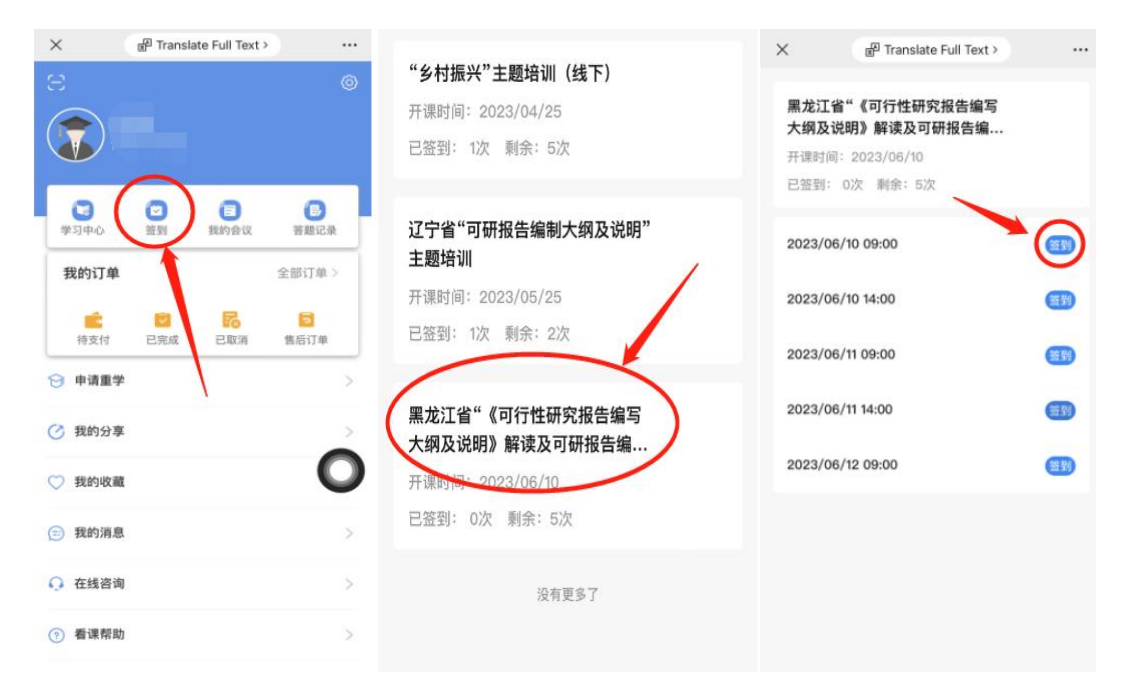

点击课程名称会显示需要签到次数,培训前出示二维码给会务组进行扫码签到。签到成功后可在手机端查看,课程结束后无法签到。

签到前和签到成功如下图所示。

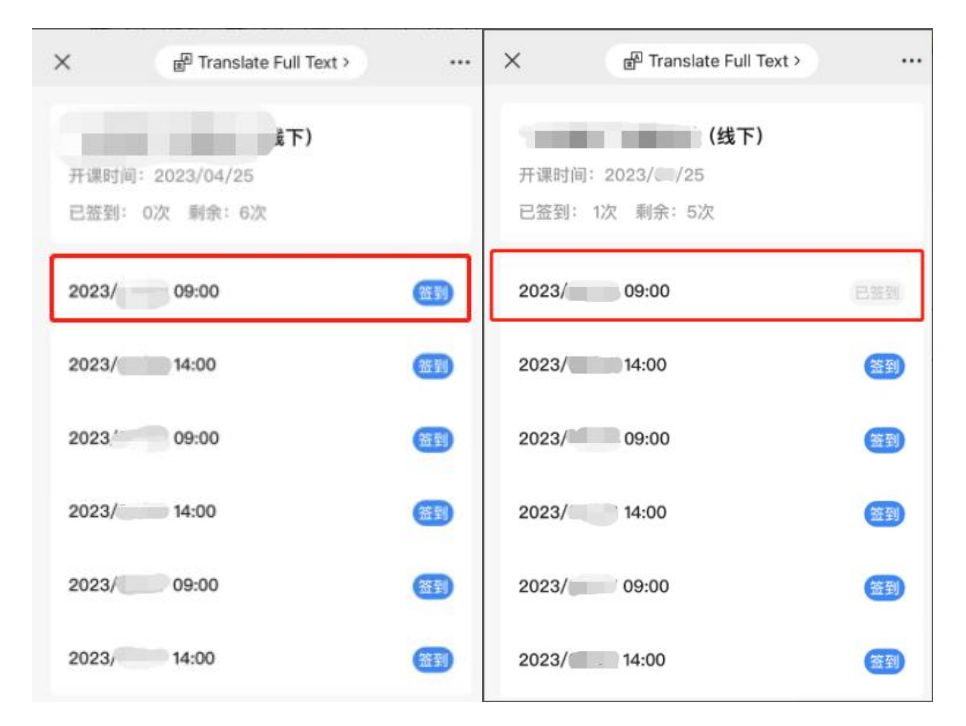

#### 提醒:签到仅限授课当天进行,过期无法补签!

### 1.4 申请售后

点击"我的订单",找到对应的课程,点击"申请售后",可选择 换课或退课。面授课程的退换需在课程开始之前进行。

| 202 北京兰麦科技有限 | <b>艮公司</b> | 首页           | 教材课程     | 线上课程 | 面授课程     | 师资国队          | <b>Q</b>       |
|--------------|------------|--------------|----------|------|----------|---------------|----------------|
|              |            |              |          |      |          | /             | 我的资料           |
|              |            | 全部           | 待支付      | 已完成  | 日取消      | 1             | 我的订单           |
| 引付尹朝、2       | i i        | 己完成          |          |      |          | 2 /           | 售后订单<br>学习中心   |
| 我的资料         |            | 订单号:         |          |      |          | 下单时间: 2023-04 | -01 13:44 申请重学 |
| 我的订单         |            | 1000         | 10.00    | 面授课程 | 学时:      |               | 技的收藏           |
| 售后订单         |            |              |          |      |          | 合计: 1件商品      | 问卷调查<br>共计     |
| 学习中心         |            |              |          | 订单详情 | 完善参培学员信息 | 申请开票          | 退出登录 申请售后      |
| 申请重学         |            |              |          |      |          | /             |                |
| 我的收藏         | L i        | 已完成          |          |      |          | 3             |                |
| 答题记录         |            | 订单号: 2023040 | 0110000  |      |          | 下单时间: 2023-04 | -01 10:41:32   |
| 问卷调查         |            | "乡村振兴" 主题    | 師培训 (线上) | 面授课程 | 学时: 30   |               | X1             |
|              |            |              |          |      |          | 合计: 1件商品      | 共计:            |
|              |            |              |          | 订单详情 | 完善参培学员信息 | 申请开票          | 申请售后           |
|              |            |              |          |      |          |               |                |

售后类型"选择退课",可以选择某部分人员退课,如果是"线 上支付"方式付款,平台会将报名费按原路径返回。如果是"对公转 账"方式付款,平台在收到申请后,手动退款,请及时跟进退款进 度。

|   | 订单状态: <b>Ē</b> | 已完成         |              |      |     |          |     |
|---|----------------|-------------|--------------|------|-----|----------|-----|
| ľ | 商品信息           |             |              |      |     |          |     |
|   |                |             |              | 主讲:  | 101 |          | X1  |
|   |                |             |              |      |     | 合计: 1件商品 | 共计: |
| ľ | 售后信息           |             |              |      |     |          |     |
|   | 售后类型:          | 退课          | Ŷ            |      |     |          |     |
|   | 售后原因:          | 拍错          | Ŷ            |      |     |          |     |
|   | 选择人员:          | 去选择         |              |      |     |          |     |
|   | 已选人员:          |             |              |      |     |          |     |
|   | 退款金额:          |             |              |      |     |          |     |
|   | 退款数量:          | 退款数量        |              |      |     |          |     |
|   | 退款说明:          | 退款说明        |              |      |     |          |     |
|   | 户名:            |             |              |      |     |          |     |
|   | 开户行:           |             |              |      |     |          |     |
|   | 账号:            |             |              |      |     |          |     |
|   | 售后说明:          | 1、退换线上学习课程需 | 每节课学习进度少于10% |      |     |          |     |
|   |                | 2、如果需要换课,请退 | 掉原来的课程重新购买   | G.   |     |          |     |
|   |                |             |              | 申请退课 |     |          |     |

提醒:

上课当天请正确佩戴听课证,并出示二维码给会务人员进行
 签到,否则无法进入会场,亦无法计入考勤;

 2.必须完善参培学员信息,否则手机端不显示课程列表,当天 课程只能在当天签到,过期无法补签必须完善参培学员信息,否则 无法获得学时。